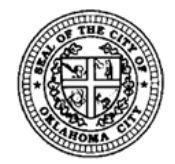

420 W. Main St., Oklahoma City, OK 73102 | Phone: (405)-297-2525 | www.okc.gov/permits

### Registering for a Citizen Portal Account

Creating an account will provide access to all Citizen Portal services with the added benefits of seeing a complete history of applications, access to invoices and receipts, checking on the status of pending activities, and more.

### To register select the "Register for an Account" link

|        |           | Citizer           | n Acces   | S             |           |        |             |                   |       |
|--------|-----------|-------------------|-----------|---------------|-----------|--------|-------------|-------------------|-------|
|        | ROMA      | Residents         | Busir     | ness          | Recreatio | on     | Governm     | ent               |       |
|        |           | Dep               | artments  | Visitors      |           | l Want | to          |                   |       |
| We     | lcome to  | the City of Okla  | homa City | 's Citizen Po | ortal     |        | Regist      | er for an Account | Login |
| Home   | Permits   | Work Zone Permits | Licenses  | Garage Sale   | Planning  | Fire   | Engineering | Parks             |       |
| Advanc | ed Search |                   |           |               |           |        |             |                   |       |

Read and acknowledge our General terms by clicking the box and the "Continue Registration" Account Registration

You will be asked to provide the following information to open an account:

- Choose a user name and password
- Personal and Contact Information
- City License Number (Contractor Number see instructions on next page)

Please review and accept the terms below to proceed.

#### GENERAL DISCLAIMER

The web materials provided on this web site have been compiled from a variety of sources and are subject to change without notice from the City as a result of updates and corrections. Neither the City nor any department, division, employee or officer of the City warrants the accuracy, reliability or timeliness of any information on our web site and shall not be liable for any losses resulting directly or indirectly from such reliance on the accuracy, reliability, or timeliness of such information. Any person or entity who relies on any information obtained from this web site does so at his or her own risk. The City is neither responsible for viruses nor other contamination of your system.

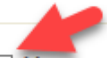

I have read and accepted the above terms.

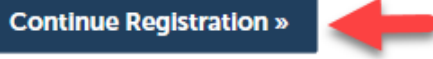

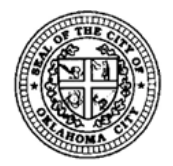

420 W. Main St., Oklahoma City, OK 73102 | Phone: (405)-297-2525 | www.okc.gov/permits

Identify the type of user you will be. Associating your professional license number to your account will provide addition access to service you are licensed for.

If you are a **contractor** that performs specific professional services like: **BO** - Boiler, **BL** - Building, **EL** - Electrical, **VA** - Elevator, **FE** - Fence, **FA** - Fire Alarm, **ME** - Mechanical, **HM** - Mover, **PL** - Plumbing, **PO** - Pool, **SI** - Sign, **SP** - Sprinkler, No Prefix necessary for Sidewalk

Select the License Type in the dropdown, enter your License Number and click Find License button

| License Inform | mation              |
|----------------|---------------------|
| *License Type: | * License Number: 🕐 |

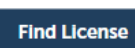

--Select-

For example, if you are an Electrical Contractor your license number will have this format EL12345, if you are a building contractor your license number will be in this format BL1234, etc.

If you are a **non-contractor** submitting a Residential Building Application select "**On-Line Applicant**" as the License Type and enter "**On-Line Applicant**" as the License Number and click Find License button

| License Type:      | *License Number: 🤇  |
|--------------------|---------------------|
| On-Line Applicant* | On-Line Applicant X |

For a **Business License** select, "**License Holder**" as the License Type and enter "**License Holder**" as the License Number and click Find License button

| License Type:      | License Number: 0 |
|--------------------|-------------------|
| License Holder 🔹 🔻 | License Holder    |
|                    |                   |

License Information

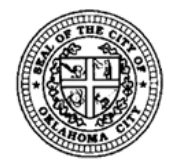

420 W. Main St., Oklahoma City, OK 73102 | Phone: (405)-297-2525 | www.okc.gov/permits

Once you have found the proper "license type" and license select the "Connect" link Adding a License:

| License Informat                                  | ion                              |                                      |         |
|---------------------------------------------------|----------------------------------|--------------------------------------|---------|
| Click Connect to select the I<br>Showing 1-1 of 1 | icense. Click on Search Again to | o search for a different license nur | nber.   |
| License Number                                    | Туре                             | Name                                 | Action  |
| ON-LINE APPLICANT                                 | On-Line Applicant                | Citizen Portal User                  | Connect |
| Search Again »                                    |                                  |                                      |         |

You will receive a prompt asking if you want to associate this license to your account, select OK

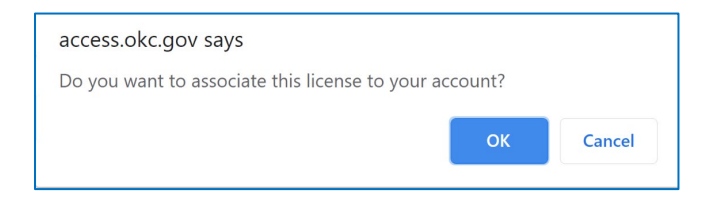

You will be able to add additional licenses, remove the license you just added if it is not correct, or "Continue Registration" if all is good.

If the information is incorrect, click the "Remove" button and if necessary search again below. If all information is correct choose either "Continue Registration" or "Add to My Licenses" to proce License Look-up Results

| Citizen Portal User                                                         | OK On-Line Applicant<br>OK - ON-LINE APPLICANT | Remove |
|-----------------------------------------------------------------------------|------------------------------------------------|--------|
| OKLAHOMA CITY OK                                                            | Issued:                                        |        |
| Tel:                                                                        | Expires:                                       |        |
| Fax:                                                                        | Insured Max:                                   |        |
| Once you locate the correct license, click the "Add to My Licenses" button. |                                                |        |
|                                                                             |                                                |        |

Once you have added all licenses to your list, click the "Continue Registration" button. You will have another chance to review all your licenses at the end of the registration process

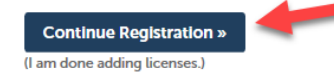

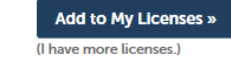

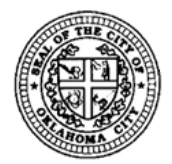

420 W. Main St., Oklahoma City, OK 73102 | Phone: (405)-297-2525 | www.okc.gov/permits

The next step is to enter your login information, fill out the base information and then select "Add New Contact Information"

### Account Registration Step 2:

Enter/Confirm Your Account Information

#### Login Information

| * User Name:              | 0  |
|---------------------------|----|
| fflinstone                |    |
| *E-mail Address:          |    |
| fred@bedrock.org          |    |
| * Password:               | () |
| *****                     |    |
| *Type Password Again:     |    |
| •••••                     |    |
| *Enter Security Question: | 0  |
| First Car                 |    |
| * Answer:                 | 0  |
| toyota                    | ×  |
|                           |    |

### **Contact Information**

Select Add New Contact Information to enter contact information for this registration.

 Select from Licensed Professional
 Add New Contact Information

# Account Registration Step

| Login Information     Fred     Flintstone     Slate Quary       * User Name:     * Address Line 1:     * City:     * State:       123 Bedrock Lane     Oklahoma     OK     * |        |
|----------------------------------------------------------------------------------------------------|--------|
| * Address Line 1: * City: * State:<br>123 Bedrock Lane Oklahoma OK *                                                                                                    |        |
| 123 Bedrock Lane Oklahoma OK V                                                                                                    | *Zip:  |
| minscone                                                                                                    | 12345- |
| Phone: Work Phone: Phone 2:                                                                                                    |        |
| fred@bedrock.org                                                                                                    |        |
| *E-mail:                                                                                                    |        |
| FPassword:<br>fflinstone@bedrock.com                                                                                                    |        |
| Documents to be::                                                                                                    |        |
| - Type Password Again:Select                                                                                                    |        |
|                                                                                                    |        |
| Clear Discard Changes                                                                                                    |        |
|                                                                                                    |        |
| *Answer: ①                                                                                                    |        |
| toyota                                                                                                    |        |

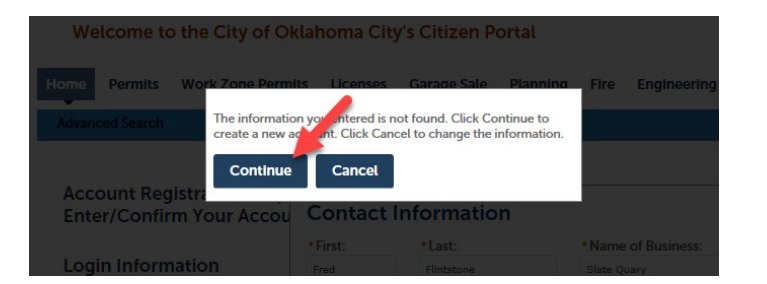

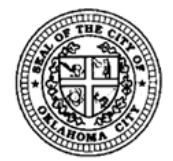

420 W. Main St., Oklahoma City, OK 73102 | Phone: (405)-297-2525 | www.okc.gov/permits

A final confirmation page will be displayed, and you can select continue registration

Account Registration Step 2: Enter/Confirm Your Account Information

| Login Information         |   |  |
|---------------------------|---|--|
| * User Name:              | 0 |  |
| • E-mail Address:         |   |  |
| Password:                 | 0 |  |
| *Type Password Again:     |   |  |
| *Enter Security Question: | 0 |  |
| *Answer:                  | 0 |  |
| toyota                    |   |  |

#### **Contact Information**

| Select Add New Contact Information to enter contact information for this registration.                                    |
|----------------------------------------------------------------------------------------------------|
| Contact added successfully.                                                                                               |
| Fred FUntstone<br>State Quary<br>flinstoneebedrock.com<br>Home phone:655-334-5678<br>Mobile Phone:<br>Fax:<br>Edit Remove |
|                                                                                                    |
| Continue Registration »                                                                                                   |

Your registration was successful

\*If you registered as a License Holder, On-Line Applicant, or Pre-Qual your account will automatically be activated within the next 15 minutes.

\*If you have registered as a Contractor, additional steps are required by the City. You will be sent a confirmation email once your account is activated.

| Resider  Reside  Welcome to the City of Okla  Welcome to the City of Okla  Rome Permits Work Zone Permits  Advanced Search  Your account has been created su  Congustulations. You registration was successful.  If you registrated as a Contactor, additional st  Congustulations.                                                                                                    | ts Business<br>Departments<br>homa City's Citizen Poo<br>Licenses Garage Sale | rtal<br>Planning Fire Engineeri              | I Want to              | rnment<br>Register for an Account Login |
|----------------------------------------------------------------------------------------------------|-------------------------------------------------------------------------------|----------------------------------------------|------------------------|-----------------------------------------|
| Welcome to the City of Okla<br>Home Permits Work Zone Permits<br>Advanced Search<br>Your account has been created su<br>Congustulations. You registration was successful.<br>If you registrated as a License Holder, On-Line Appli<br>If you have registrated as a Contractor, additional st                                                                                                    | Departments<br>homa City's Citizen Po<br>Licenses Garage Sale                 | Visitors<br>rtal<br>Planning Fire Engineeri  | I Want to              | Register for an Account Login           |
| Welcome to the City of Okli<br>Home Permits Work Zone Permits<br>Advanced Search •<br>Your account has been created su<br>Congutulations. You registration was successful.<br>If you registrand a a License Holder, On-Line Appl<br>If you have registrand as a Contractor, additional si                                                                                                    | homa City's Citizen Po<br>Licenses Garage Sale<br>ccessfully.                 | <mark>rtal</mark><br>Planning Fire Engineeri | ng Parks               | Register for an Account Login           |
| Welcome to the City of Okla<br>Home Permits Work Zone Permits<br>Advanced Search  Vour account has been created su<br>Congenulations. You registration was successful.<br>If you registrated as a Contractor, additional so                                                                                                    | homa City's Citizen Po<br>Licenses Garage Sale                                | rtal<br>Planning Fire Engineeri              | ng Parks               |                                         |
| Home         Permits         Work Zone Permits           Advanced Search         -         -         -         -         -         -         -         -         -         -         -         -         -         -         -         -         -         -         -         -         -         -         -         -         -         -         -         -         -         -         -         -         -         -         -         -         -         -         -         -         -         -         -         -         -         -         -         -         -         -         -         -         -         -         -         -         -         -         -         -         -         -         -         -         -         -         -         -         -         -         -         -         -         -         -         -         -         -         -         -         -         -         -         -         -         -         -         -         -         -         -         -         -         -         -         -         -         -         -         - | Licenses Garage Sale                                                          | Planning Fire Engineeri                      | ng Parks               |                                         |
| Advanced Search  Your account has been created su  Congustulations. You registration was successful.  If you registrated as a License Holder, On-Line Appli If you have registrated as a Contactor, additional st                                                                                                    | cessfully.                                                                    | running rie Engineen                         | ng Fans                |                                         |
| Advanced Search  Your account has been created su Congutulations. You registration was successful. If you registrated as a License Holder, On-Lice Appli If you have registrated as a Contactor, additional st                                                                                                    | cessfully.                                                                    |                                              |                        |                                         |
| Your account has been created su<br>Congutulations. You registration was successful.<br>If you registrated as a License Holder, On-Line Appl<br>If you have registrated as a Contractor, additional st                                                                                                    | cessfully.                                                                    |                                              |                        |                                         |
| Your account has been created su<br>Congutulations. You registration was successful.<br>If you registrated as a ticense Holder, On-Line Appl<br>If you have registrated as a Contractor, additional st                                                                                                    | cessfully.                                                                    |                                              |                        |                                         |
| Congustulations. You registration was successful.<br>If you registanted as a License Holder, On-Line Appl<br>If you have registanted as a Contractor, additional st                                                                                                    |                                                                               |                                              |                        |                                         |
| Congratulations. You registration was successful.<br>If you registered as a License Holder, On-Line Appl<br>If you have registered as a Contractor, additional st                                                                                                    |                                                                               |                                              |                        |                                         |
| If you registered as a License Holder, On-Line Appl<br>If you have registered as a Contractor, additional st                                                                                                    |                                                                               |                                              |                        |                                         |
| If you have registered as a Contractor, additional st                                                                                                    | ant, or Pre-Qual your account will au                                         | atomatically be activated within the ne      | d 15 minutes.          |                                         |
| • · · · · · · · · · · · · · · · · · · ·                                                                                                    | ps are required by the City. You will b                                       | be sent a confirmation email once you        | raccount is activated. |                                         |
| Account Information                                                                                                    |                                                                               |                                              |                        |                                         |
|                                                                                                    |                                                                               |                                              |                        |                                         |
| User Name:                                                                                                    | fflinstone                                                                    |                                              |                        |                                         |
| E-mail:                                                                                                    |                                                                               |                                              |                        |                                         |
| Security Question                                                                                                    | fred@bedrock.org                                                              |                                              |                        |                                         |